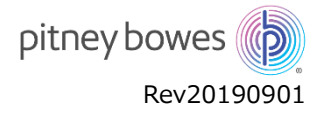

## Web オーダーサイト ご利用の手引き

Web オーダーサイトを利用して、郵便料金表ファイルをご購入することができます。また、見積書、各種マニュアルおよび請求書も本サイトよ りダウンロードすることができ、スムーズなお取引を行うことができます。

本サイトへのアクセス方法、ご利用方法につきましては以下をご確認ください。

| Web オーダーサイト URL | : https://customer-portal.jp.pb.com/           |                                                                 |
|-----------------|------------------------------------------------|-----------------------------------------------------------------|
| ご利用時間帯          | :平日および土日祝日 9:00-17:00 ※17:00-翌朝 9:00 まではメンテナンス | 寺間となります。                                                        |
| ログイン ID         | :案内状「郵便料金表ダウンロード販売のご案内」に記載                     | ●機器修理に関するお問合せ                                                   |
| ログイン仮パスワード      | :ご利用の郵便料金計器のシリアル番号                             | TEL:0120-09-1995<br>(携帯電話からは TEL:03-5657-1203)<br>●満鉄品に関するための合せ |
|                 | ※複数台ご利用の場合は、一番若い(数字の小さい)シリアル番号となります。           | TEL:03-5657-1205 / FAX:0120.04.1008<br>営業時期平日9:00~17:00         |
|                 | 例)シリアル番号が PB1913999 の場合は、「1913999」となります。       | Model &<br>Senal No.<br>シリアル番号記載位置                              |
| 推奨端末            | : Windows OS 搭載の PC                            | ピツニーボウズジャパン株式会社<br>http://www.pitneyoowes.com/jp                |
| 推奨ブラウザ          | : Google Chrome                                | 計器貼付シール                                                         |

## 【ご注意】

- ・本サイトをご利用いただくためには、メールアドレスが必要となります。
- ・ドメイン名 pb.com からのメールが受信できる環境をご用意ください。
- ・本サイトは、予告なくメンテナンスを実施する場合があります。アクセスができない場合は、しばらくたってから再操作をお願いします。
- ・メンテナンス時間中は、注文を正常に行えない場合があります。「注文状況」より注文の状態を必ずご確認ください。
- お客様にてパスワードの管理をお願いします。お客様にて変更されたパスワード(本パスワード)をお答えすることはできかねます。

## はじめに

Webオーダーサイトを開くとログイン画面が表示されます。ログイン ID と仮パスワードを入力し、メールアドレスの登録を行います。認証用メ ールが送信されますので、認証方法に従って認証を完了してください。お取引についての詳細は、本サイトコンテンツ内の「Webオーダーシステ ム(ユーザーマニュアル)」をご確認ください。

## ① 本サイトへのログイン方法

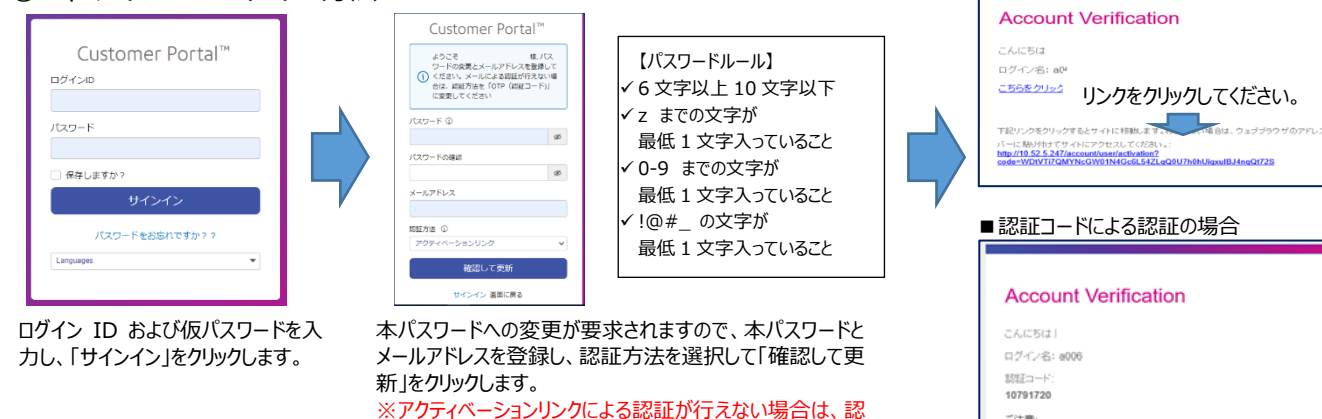

※アクティベーションリンクによる認証が行えない場合は、認 証コードによる認証を行ってください。

登録メールアドレスにメールが届きます。指定した認証方 法で認証後に本サイトの利用が可能となります。

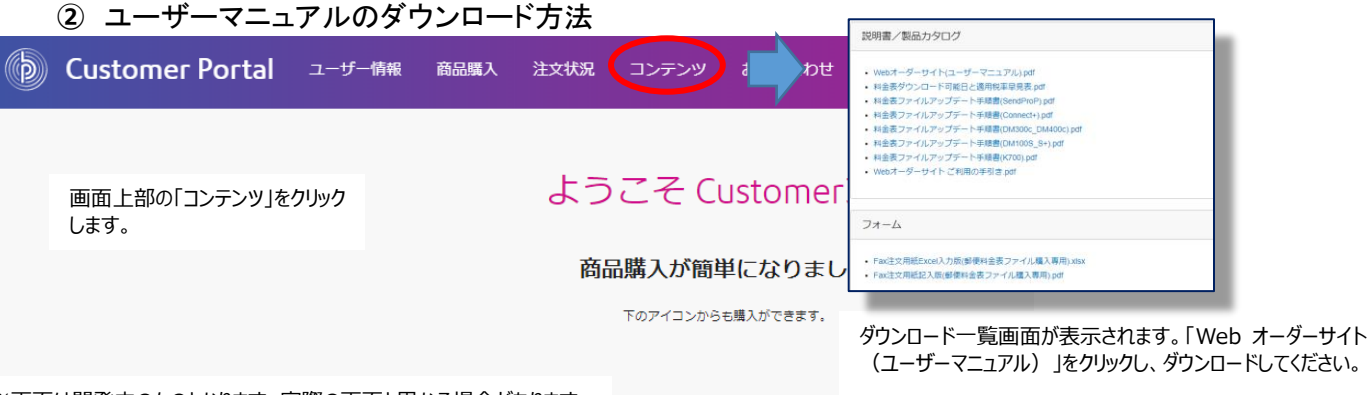

※画面は開発中のものとなります。実際の画面と異なる場合があります。